# Exclusão de mensagens EIGRP, OSPF e BGP da inspeção de intrusão do Firepower

# Contents

Introduction Prerequisites Componentes Utilizados Diagrama de Rede Configuração Exemplo de EIGRP Exemplo de OSPF Exemplo de BGP Verificação EIGRP OSPF BGP Troubleshooting

# Introduction

Os protocolos de roteamento enviam mensagens hello e keepalives para trocar informações de roteamento e garantir que os vizinhos ainda estejam acessíveis. Sob carga pesada, um dispositivo Cisco Firepower pode retardar uma mensagem de keepalive (sem descartá-la) por tempo suficiente para que um roteador declare seu vizinho inativo. O documento fornece as etapas para criar uma regra de Confiança para excluir keepalives e tráfego de plano de controle de um protocolo de roteamento. Ele permite que os dispositivos ou serviços Firepower comutem pacotes da interface de entrada para a interface de saída, sem o atraso da inspeção.

# Prerequisites

## **Componentes Utilizados**

As alterações da política de controle de acesso neste documento usam as seguintes plataformas de hardware:

- FireSIGHT Management Center (FMC)
- Dispositivo Firepower: Série 7000, modelos 8000

**Note**: As informações neste documento foram criadas a partir dos dispositivos em um ambiente de laboratório específico. All of the devices used in this document started with a cleared (default) configuration. If your network is live, make sure that you understand the potential impact of any command.

# Diagrama de Rede

- Os roteadores A e B são adjacentes à camada 2 e não conhecem o dispositivo Firepower em linha (rotulado como ips).
- Roteador A 10.0.0.1/24
   Roteador B 10.0.0.2/24
   Firepower Device
   Gi0/0 10.0.0.1
   Router A
  - Para cada Interior Gateway Protocol testado (EIGRP e OSPF), o protocolo de roteamento foi ativado na rede 10.0.0.0/24.
  - Ao testar o BGP, o e-BGP foi usado e as interfaces físicas diretamente conectadas foram utilizadas como a fonte de atualização para os peerings.

## Configuração

## Exemplo de EIGRP

No roteador

Router A:

router eigrp 1 network 10.0.0.0 0.0.0.255 Router B:

router eigrp 1 network 10.0.0.0 0.0.0.255

#### No FireSIGHT Management Center

- 1. Selecione a Política de controle de acesso aplicada ao Firepower appliance.
- 2. Crie uma regra de Controle de Acesso com uma ação de Confiança.
- 3. Na guia Portas, selecione EIGRP no protocolo 88.
- 4. Clique em Adicionar para adicionar a porta à porta de destino.
- 5. Salve a regra de controle de acesso.

Editing Rule - Trust IP Header 88 EIGRP

| Name Tr               | rust IP Header ( | 88 EIGRP  |       |                      |            | Enabled         | Move                 |           |                    |               |              |            |
|-----------------------|------------------|-----------|-------|----------------------|------------|-----------------|----------------------|-----------|--------------------|---------------|--------------|------------|
| Action                | ⇒ Trust          |           |       | ▼ IPS: n             | o policies | Variables: n/   | a Files: no inspecti | on Loggin | <b>ng:</b> no logg | ing           |              |            |
| Zones                 | Networks         | VLAN Tags | Users | Applications         | Ports      | 🛆 URLs          |                      |           |                    | Inspection    | Logging      | Comments   |
| Available F           | Ports 🖒          |           | 6     | )                    | Sel        | ected Source Po | rts (0)              |           | Selected           | Destination P | orts (1)     |            |
| Search                | by name or va    | lue       |       |                      | an         | У               |                      |           | 📌 EIGR             | P (88)        |              | ï          |
| 🖋 AOL                 |                  |           |       |                      |            |                 |                      |           |                    |               |              |            |
| 📌 Bittorre            | ent              |           |       |                      |            |                 |                      |           |                    |               |              |            |
| 2 DNS over TCP Add to |                  |           |       |                      |            |                 |                      |           |                    |               |              |            |
| S DNS ov              | ver UDP          |           |       | Source               |            |                 |                      |           |                    |               |              |            |
| STP FTP               |                  |           |       | Add to<br>Destinatio |            |                 |                      |           |                    |               |              |            |
| HTTPS                 |                  |           |       |                      |            |                 |                      |           |                    |               |              |            |
| HTTP                  |                  |           |       |                      |            |                 |                      |           |                    |               |              |            |
|                       |                  |           |       |                      |            |                 |                      |           |                    |               |              |            |
| NFSD-1                | ТСР              |           | -     |                      |            |                 |                      |           | Protocol           | •             | Port Enter a | a port Add |
|                       |                  |           |       |                      |            |                 |                      |           |                    |               | Save         | Cancel     |

? X

## Exemplo de OSPF

#### No roteador

Router A:

```
router ospf 1
network 10.0.0.0 0.0.0.255 area 0
Router B:
```

router ospf 1 network 10.0.0.0 0.0.0.255 area 0 No FireSIGHT Management Center

- Selecione a Política de controle de acesso aplicada ao Firepower appliance.
- Crie uma regra de Controle de Acesso com uma ação de Confiança.
   Na guia Portas, selecione OSPF no protocolo 89.
- 4. Clique em Adicionar para adicionar a porta à porta de destino.
- 5. Salve a regra de controle de acesso.

Editing Rule - Trust IP Header 89 OSPF

| Name Trust IP Header 89 OSPF |                  | Enabled     Move                               |                                    |
|------------------------------|------------------|------------------------------------------------|------------------------------------|
| Action 🔁 Trust               | ▼ I              | PS: no policies Variables: n/a Files: no inspe | ction Logging: no logging          |
| Zones Networks VLAN Tags     | Users Applicatio | ons Ports 🔺 URLs                               | Inspection Logging Comments        |
| Available Ports 😋            | Θ                | Selected Source Ports (0)                      | Selected Destination Ports (1)     |
| Search by name or value      |                  | any                                            | 👷 OSPFIGP (89)                     |
| aol                          | *                |                                                |                                    |
| 💒 Bittorrent                 |                  |                                                |                                    |
| 💒 DNS over TCP               | Ac               | ld to                                          |                                    |
| W DNS over UDP               |                  |                                                |                                    |
| x <sup>₽</sup> FTP           | Dest             | ination                                        |                                    |
| HTTPS                        |                  |                                                |                                    |
| MAD ANAD                     |                  |                                                |                                    |
|                              |                  |                                                |                                    |
| NFSD-TCP                     | -                |                                                | Add Protocol Port Enter a port Add |
|                              |                  |                                                | Save Cancel                        |

? X

## Exemplo de BGP

No roteador

Router A:

```
router bgp 65001
neighbor 10.0.0.2 remote-as 65002
Router B:
```

router bgp 65002 neighbor 10.0.0.1 remote-as 65001 No FireSIGHT Management Center Note: Você deve criar duas entradas de controle de acesso, já que a porta 179 pode ser a porta de origem ou de destino dependendo de gual TCP SYN do alto-falante BGP estabelece a sessão primeiro.

#### Regra 1:

- 1. Selecione a Política de controle de acesso aplicada ao Firepower appliance.
- Crie uma regra de Controle de Acesso com uma ação de Confiança.
   Na guia Portas, selecione TCP(6) e insira a porta 179.
   Clique em Adicionar para adicionar a porta à porta de origem.

- 5. Salve a regra de controle de acesso.

#### Regra 2:

- 1. Selecione a Política de controle de acesso aplicada ao Firepower appliance.
- Crie uma regra de Controle de Acesso com uma ação de Confiança.
   Na guia Portas, selecione TCP(6) e insira a porta 179.
   Clique em Adicionar para adicionar a porta à porta de destino.

- 5. Salvar a regra de controle de acesso

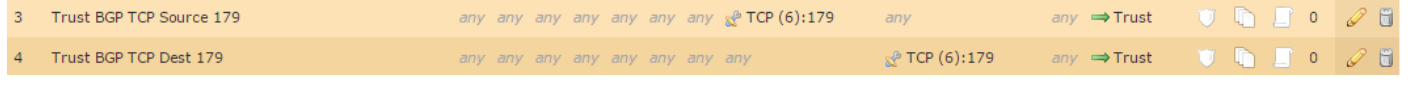

? ×

Editing Rule - Trust BGP TCP Source 179

| Name      | Trust BGP TCP So | urce 179  |          |              | ✓ E      | Enabled            |            | Move               |      |          |               |              |            |
|-----------|------------------|-----------|----------|--------------|----------|--------------------|------------|--------------------|------|----------|---------------|--------------|------------|
| Action    | ⇒ Trust          | ▼ IPS: no | policies | Variables    | s:n/a Fi | les: no inspection | n Loggiı   | <b>ıg:</b> no logg | iing |          |               |              |            |
| Zones     | Networks         | VLAN Tags | Users    | Applications | Ports    | 🔺 URLs             |            |                    |      |          | Inspection    | Logging      | Comments   |
| Available | Ports 🖒          |           | 6        | )            | Sele     | cted Sourc         | e Ports (: | 1)                 |      | Selected | Destination P | orts (0)     |            |
| Searc     | h by name or val | ue        |          |              | × *      | TCP (6):179        |            |                    | 6    | any      |               |              |            |
| 📌 AOL     |                  |           |          |              |          |                    |            |                    |      |          |               |              |            |
| 📌 Bittor  | rent             |           |          |              |          |                    |            |                    |      |          |               |              |            |
| 👷 DNS (   | over TCP         |           |          | Add to       |          |                    |            |                    |      |          |               |              |            |
| M DNS     | over UDP         |           |          |              |          |                    |            |                    |      |          |               |              |            |
| STP 6     | _                |           |          | Destination  |          |                    |            |                    |      |          |               |              |            |
| HTTP:     | s                |           |          |              |          |                    |            |                    |      |          |               |              |            |
|           |                  |           |          |              |          |                    |            |                    |      |          |               |              |            |
|           |                  |           |          |              |          |                    |            |                    |      |          |               |              |            |
| NFSD      | -TCP             |           | -        |              | Proto    | col TCP (6)        | Y Por      | t Enter a port     | Add  | Protocol | TCP (6) 💙     | Port Enter a | a port Add |
|           |                  |           |          |              |          |                    |            |                    |      |          |               | Save         | Cancel     |

| Editing  | Rule - Trust E      | 3GP TCP De | est 179 |                      |             |                |                   |             |                     |               |              | ? ×        |
|----------|---------------------|------------|---------|----------------------|-------------|----------------|-------------------|-------------|---------------------|---------------|--------------|------------|
| Name     | Trust BGP TCP Des   | st 179     |         |                      |             | Enabled        | Move              |             |                     |               |              |            |
| Action   | ⇒ Trust             |            |         | ▼ IPS: /             | no policies | Variables: n/  | a Files: no inspe | ction Loggi | <b>1g:</b> no loggi | ing           |              |            |
| Zone     | s Networks          | VLAN Tags  | Users   | Applications         | Ports       | 🛆 URLs         |                   |             |                     | Inspection    | Logging      | Comments   |
| Availabl | e Ports 🔥           |            | C       | )                    | Sele        | cted Source Po | ts (0)            |             | Selected            | Destination P | orts (1)     |            |
| 🔍 Sear   | rch by name or valu | le         |         |                      | any         |                |                   |             | 📌 TCP (             | 6):179        |              | ii         |
| AOL      |                     |            |         |                      |             |                |                   |             |                     |               |              |            |
| 📌 Bitte  | orrent              |            |         |                      |             |                |                   |             |                     |               |              |            |
| 📌 DNS    | over TCP            |            |         | Add to               |             |                |                   |             |                     |               |              |            |
| 📌 DNS    | Sover UDP           |            |         |                      |             |                |                   |             |                     |               |              |            |
| 📌 FTP    |                     |            |         | Add to<br>Destinatio |             |                |                   |             |                     |               |              |            |
| ᢞ НТТ    | PS                  |            |         |                      |             |                |                   |             |                     |               |              |            |
| 📌 НТТ    | P                   |            |         |                      |             |                |                   |             |                     |               |              |            |
| 📌 IMA    | P                   |            |         |                      |             |                |                   |             |                     |               |              |            |
| 📌 LDA    | P                   |            |         |                      |             |                |                   |             |                     |               |              |            |
| 📌 NFS    | D-TCP               |            | -       |                      | Proto       | TCP (6) ¥      | Port Enter a po   | rt Add      | Protocol            | ~             | Port Enter a | a port Add |
|          |                     |            |         |                      |             |                |                   |             |                     |               | Save         | Cancel     |

# Verificação

Para verificar se uma regra **Trust** está funcionando conforme esperado, capture pacotes no Firepower appliance. Se você observar o tráfego EIGRP, OSPF ou BGP na captura de pacotes, o tráfego não está sendo confiável como esperado.

Tip: Leia para encontrar as etapas sobre como capturar tráfego nos dispositivos Firepower.

Aqui estão alguns exemplos:

## **EIGRP**

Se a regra de Confiança funcionar como esperado, você não verá o seguinte tráfego:

```
16:46:51.568618 IP 10.0.0.1 > 224.0.0.10: EIGRP Hello, length: 40
16:46:51.964832 IP 10.0.0.2 > 224.0.0.10: EIGRP Hello, length: 40
```

## OSPF

Se a regra de Confiança estiver operando conforme esperado, você não deverá ver o seguinte tráfego:

16:46:52.316814 IP 10.0.0.2 > 224.0.0.5: OSPFv2, Hello, length 60 16:46:53.236611 IP 10.0.0.1 > 224.0.0.5: OSPFv2, Hello, length 60

## BGP

Se a regra de Confiança estiver operando conforme esperado, você não deverá ver o seguinte tráfego:

```
17:10:26.871858 IP 10.0.0.1.179 > 10.0.0.2.32158: Flags [S.], seq 1060979691, ack 3418042121, win 16384, options [mss 1460], length 0
17:10:26.872584 IP 10.0.0.2.32158 > 10.0.0.1.179: Flags [.], ack 1, win 16384, length 0
```

**Note**: Os passeios de BGP sobre TCP e keepalives não são tão frequentes quanto os IGPs. Supondo que não haja prefixos a serem atualizados ou retirados, talvez seja necessário aguardar um período de tempo maior para verificar se você não está vendo tráfego na porta TCP/179.

# Troubleshooting

Se você ainda vir o tráfego do protocolo de roteamento, execute as seguintes tarefas:

- Verifique se a política de controle de acesso foi aplicada com êxito do FireSIGHT Management Center ao Firepower appliance. Para fazer isso, navegue até a página Sistema > Monitoramento > Status da Tarefa.
- 2. Verifique se a ação da regra é Trust e não Allow.
- 3. Verifique se o registro não está ativado na regra Trust.